## ¿Cómo obtengo o recupero mi contraseña?

Paso 1: Ingrese a nuestro sitio web <u>www.uantof.cl/fscu</u> Paso 2: Luego presione el botón **"ACCEDE A TU NUEVO PORTAL"** 

| Home                                                                                                    | Equipo de Trabajo                              | Objetivos      | Leyes                                                                         | Beneficios | Formas de P | ago /                                                                                                    | Actividades                                                                              | Noticias                                                    |
|----------------------------------------------------------------------------------------------------|------------------------------------------------|----------------|-------------------------------------------------------------------------------|------------|-------------|----------------------------------------------------------------------------------------------------|------------------------------------------------------------------------------------------|-------------------------------------------------------------|
| Proceso<br>desde 01                                                                                     | ) Declaración Jurada<br>/04/2023 al 31/05/2023 | a de Ingresos  |                                                                               |            |             | Fecha: 9                                                                                                    | )/5/2023 Hora                                                                            | : 16:05:44                                                  |
| Descargar instructivo PDF:<br>Nuevo<br>Instructivo 2023<br>Declaración de Ingresos<br>- clic aquí -<br> |                                                |                | Descargar planilla excel:<br>Planilla de Cálculo<br>DJI 2023<br>- clic aquí - |            |             | ACCEDE A TU NUEVO PORTAL<br>Preguntas frecuentes<br>¿Cómo recupero mi clave?<br>¿Cómo consulto mi deuda?<br>¿Cómo realizo pagos Online? |                                                                                          |                                                             |
| Des                                                                                                    | scargar video explicativo<br>- clic aquí -     |                |                                                                               |            | [           | TRANS<br>Horario de                                                                                                    | FERENCIA EL                                                                              | ECTRÓNIC                                                    |
| . 24                                                                                                    | C                                              |                |                                                                               |            | -           | Atención p<br>Angamos y<br>Lunes a V<br>Web Deud<br>operativo 2                                                                         | oresencial y telef<br>y Santiago: oper<br>iernes de 09:00<br>lor (www.uanto<br>24 horas. | fónica en oficin<br>ativa de<br>a 13:00 hrs.<br>f.cl/fscu): |
| ▶ ● ─ 0:00 ◀) 53                                                                                        |                                                | Indicadores Ec |                                                                               |            | conómicos   |                                                                                                    |                                                                                          |                                                             |

Paso 3: Presione directamente el botón "RECUPERAR CLAVE"

|   | Bienvenido a tú Portal                                                                                       |  |
|---|----------------------------------------------------------------------------------------------------|--|
| 8 | INGRESE SUS DATOS Ingresar RUT sin punto, sin guion y sin digito verificador, Ejempio: 12345678 Rut : Clave: |  |
|   | PARA RECUPERAR CLAVE<br>PRESIONE AQUÍ                                                                        |  |

Paso 4: Ingrese su Rut sin punto y sin digito verificador.

## Ejemplo: 12345678

Mensaje de comprobación:

| Se a enviado una nueva clave al mail al@hotmail.com |
|-----------------------------------------------------|
| Solicitar                                           |
| Atras                                               |

En caso de que usted no tenga su email registrado o actualizado en nuestro sistema, favor comunicarse al correo <u>fscu@uantof.cl</u>

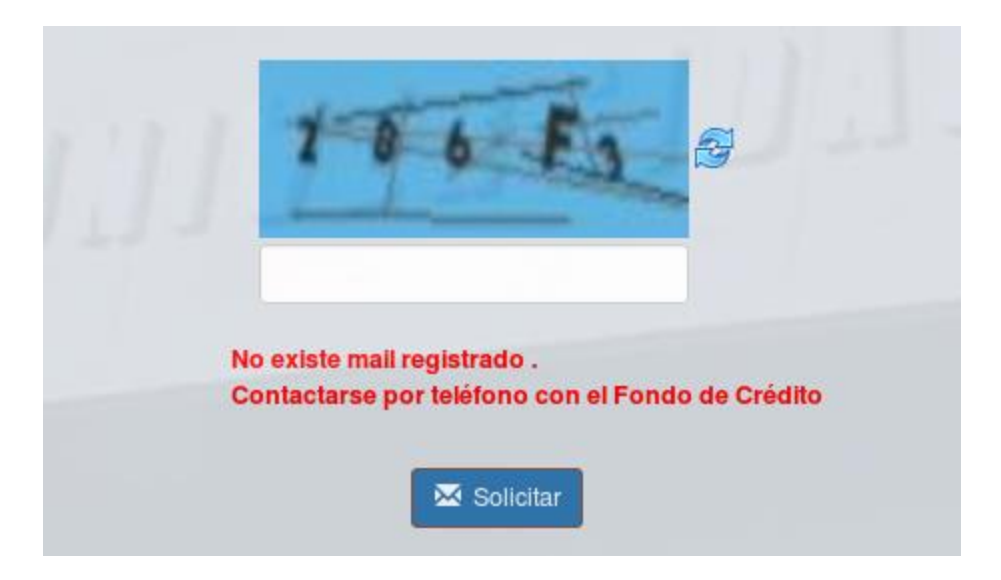